## **Esqueceu a senha?**

Siga o passo a passo simples e rápido e recupere sua senha.

Acessar

Não possui uma conta? se inscrever

Endereço de email

test.hcuser.brazil@gmail.com

Senha atual

Senha atual

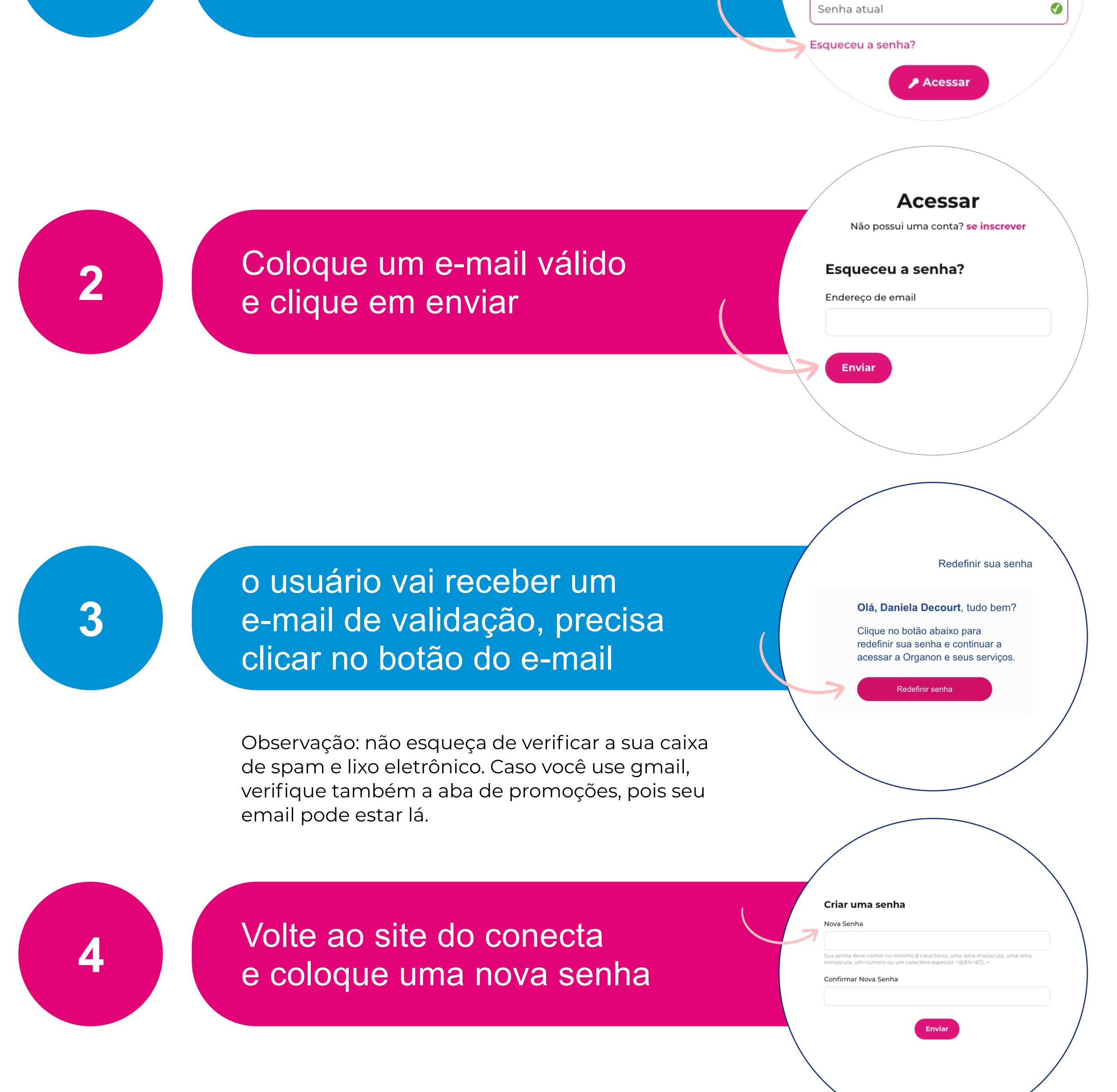

Clique no botão esqueci a senha

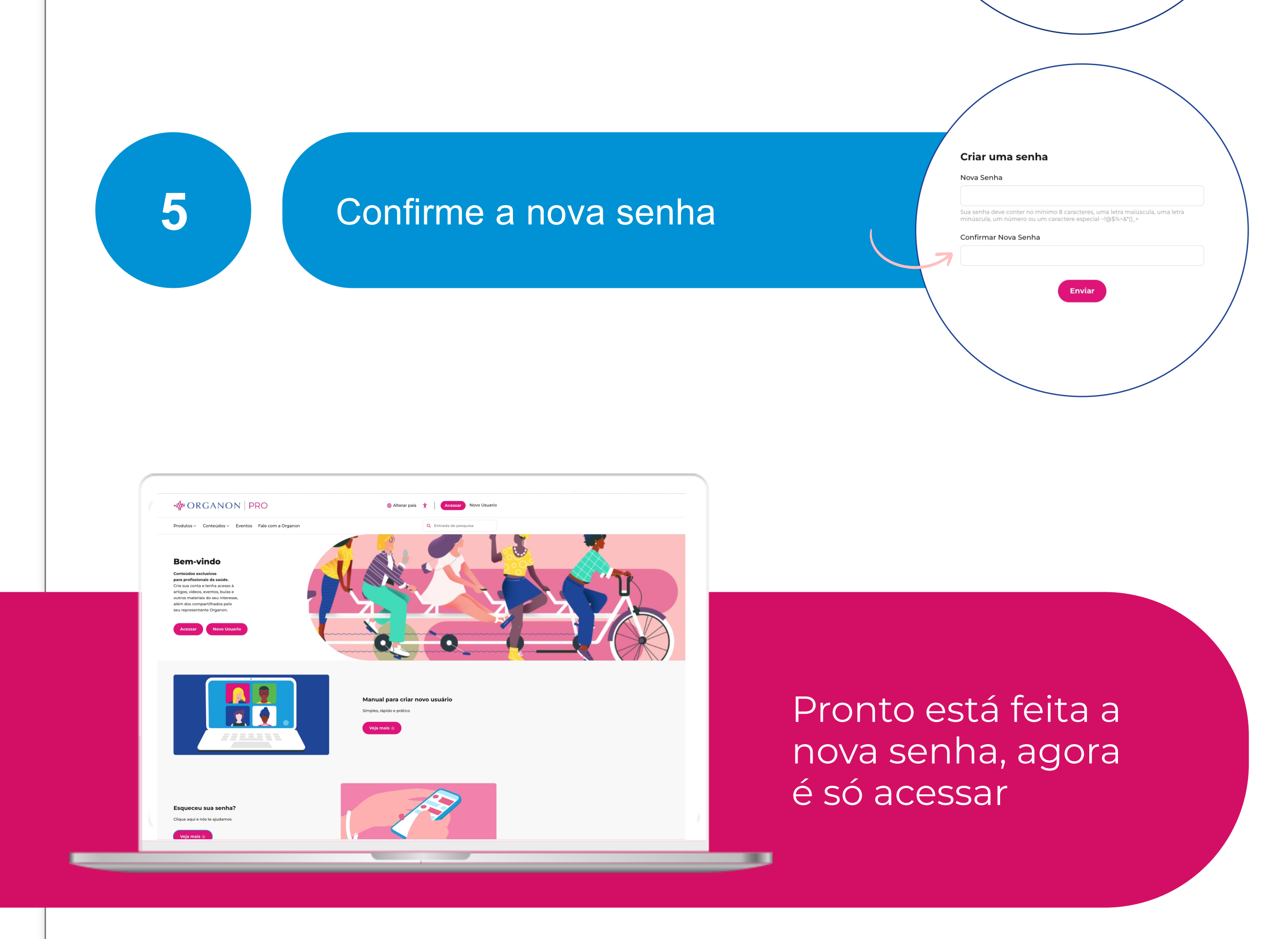

## - ORGANON